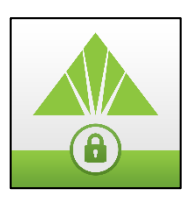

## Help Card: Enrollment in Real Pass

## How to Enroll in Real Pass

When clients log into OnePass they will see an interstitial prompting them to enroll in Regions Real Pass.

| Introducing Regions Real Pass<br>The Regions Real Pass mobile authenticator offers a simple, convenient alternative to traditional methods of two-factor authentication.<br>Get started today   |                                                                                                    |
|----------------------------------------------------------------------------------------------------|----------------------------------------------------------------------------------------------------|
| Getting started with Regions Real Pass mobile authenticator is quick and easy. Simply download and install the application from<br>the app/play store, then click Enroll for guided enrollment. |                                                                                                    |
|                                                                                                    |                                                                                                    |
| 1.                                                                                                    | Get the Regions Real Pass mobile<br>authenticator<br>Download the application from the app/play store.        |
| 2.                                                                                                    | Enroll Once you've installed Regions Real Pass, click Enroll to get started. Enroll Remind me later No Thanks |

From this screen users can:

- 1. Click a link to download the application from the App Store/Google Play
- 2. Click **Enroll** to navigate to the enrollment page

Note: If you are not enrolled in Real Pass, a message will appear on the ROOBA challenge screen directing you to the *My Profile* page to enroll.

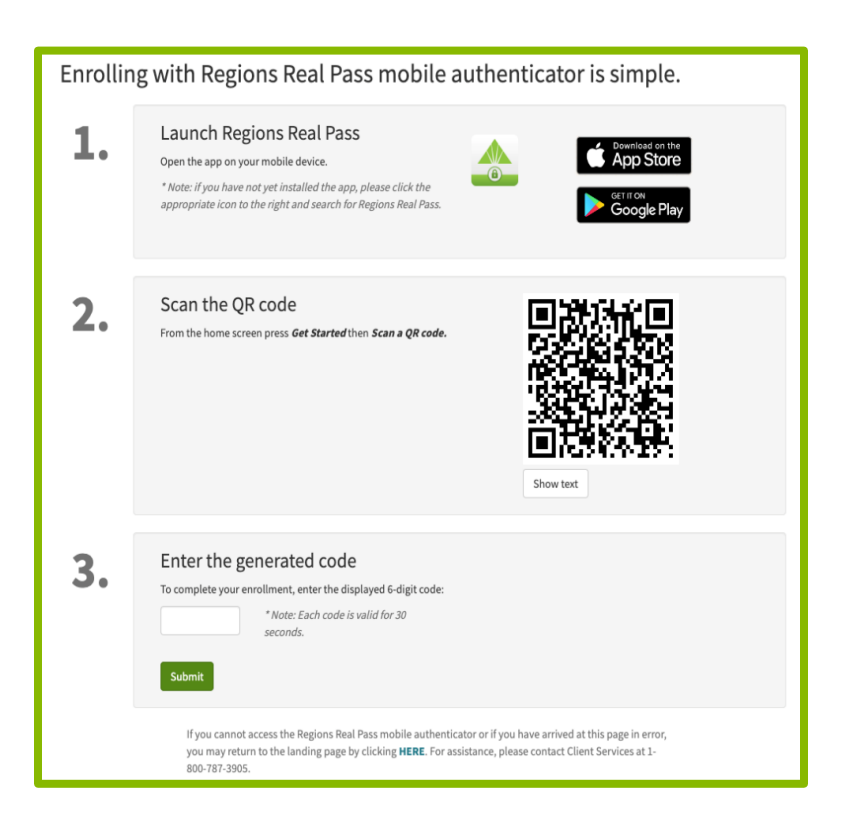

## Enrollment screen:

From this screen users can:

- 1. Click a link to download the application from the App Store/Google play
- 2. Scan a QR code using the Scan a QR code screen of the Real Pass app
- *3. Complete enrollment by entering on the OnePass screen a 6-digit OTP code shown in the Real Pass app.*

Congratulations! You are successfully enrolled in Real Pass.

©2019 Regions Bank

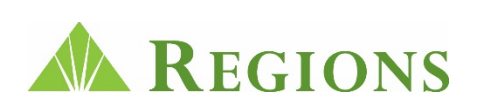